# Video Transcript: E-Transmission of Result at the Polling Unit (Refresher Training Video)

This video is developed to enhance the refresher training on e-transmission of results at the polling unit.

# Launching the E-Collation Application

- After the device is turned on, the home screen displays two icons IVAS and E-Collation Application.
- The presiding officer shall tap the E-Collation Application icon on the home screen.

### **Login Screen**

The presiding officer shall enter his or her unique username and password, which will be provided, and then tap on the LOGIN button.

# **E-Collation Dashboard**

Step 1: On successful login, the smart card reader shows the E-Collation dashboard, which displays the type of election, constituency, polling unit, ward and LGA.

Then tap on the plus sign button, the smart card reader will take you to the polling unit result data entry page.

### **Result Data Entry Page**

Step 1: The first segment shows the election type and other information.

Step 2: The second segment displays text boxes for registered voters, invalid votes (rejected votes), accredited voters, total votes cast and valid votes.

Step 3: The presiding officer shall enter figures from the EC 8A series into three boxes: registered voters, invalid votes (rejected votes) and accredited voters. The last segment shows the contesting parties.

Step 4: The presiding officer shall select the political party by tapping on the party's acronym on the result entry page. He or she shall enter the party's score as contained in the EC 8A series.

Step 5: Then tap the UPDATE RESULT button

#### **Result Submission:**

To publish the result:

- The "I wish to PUBLISH result button" is auto-selected;
- Enter appropriate password in the space provided and;
- Click SUBMIT RESULT. In the event that there are reasons to nullify the election, the presiding officer should:
  - 1. Select the "I wish to NULLIFY this result" button
  - 2. Enter the nullification reason
  - 3. Click SUBMIT RESULT
  - 4. Click CANCEL button to change entries